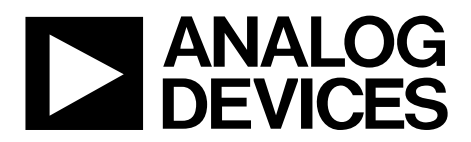

One Technology Way • P.O. Box 9106 • Norwood, MA 02062-9106, U.S.A. • Tel: 781.329.4700 • Fax: 781.461.3113 • www.analog.com

### Evaluating the AD9284 Analog-to-Digital Converter

#### **FEATURES**

Full featured evaluation board for the AD9284 SPI interface for setup and control Support LVDS output mode option External or on-board oscillator options Balun/transformer or amplifier input drive options Switching power supply VisualAnalog™ and SPIController software interfaces

#### **EQUIPMENT NEEDED**

Analog signal source and antialiasing filter Sample clock source (if not using the on-board oscillator) Two switching power supplies (6.0 V, 2.5 A), CUI EPS060250UH-PHP-SZ, provided PC running 32-bit Windows® XP, Window Vista, or Windows 7 USB 2.0 port, recommended (USB 1.1-compatible)

AD9284 evaluation board HSC-ADC-EVALCZ FPGA-based data capture kit

#### SOFTWARE NEEDED

VisualAnalog SPIController

#### **DOCUMENTS NEEDED**

AD9284 data sheet HSC-ADC-EVALCZ data sheet AN-905 Application Note, VisualAnalog Converter Evaluation Tool Version 1.0 User Manual AN-878 Application Note, High Speed ADC SPI Control Software AN-877 Application Note, Interfacing to High Speed ADCs via SPI AN-835 Application Note, Understanding High Speed ADC Testing and Evaluation

#### **GENERAL DESCRIPTION**

This user guide describes the AD9284 evaluation board, which provides all of the support circuitry required to operate the AD9284 in its various modes and configurations. The application software used to interface with the device is also described.

The AD9284 data sheet provides additional information and should be consulted when using the evaluation board. All documents and software tools are available at the FIFO page. For additional information or questions, send an email to highspeed.converters@analog.com.

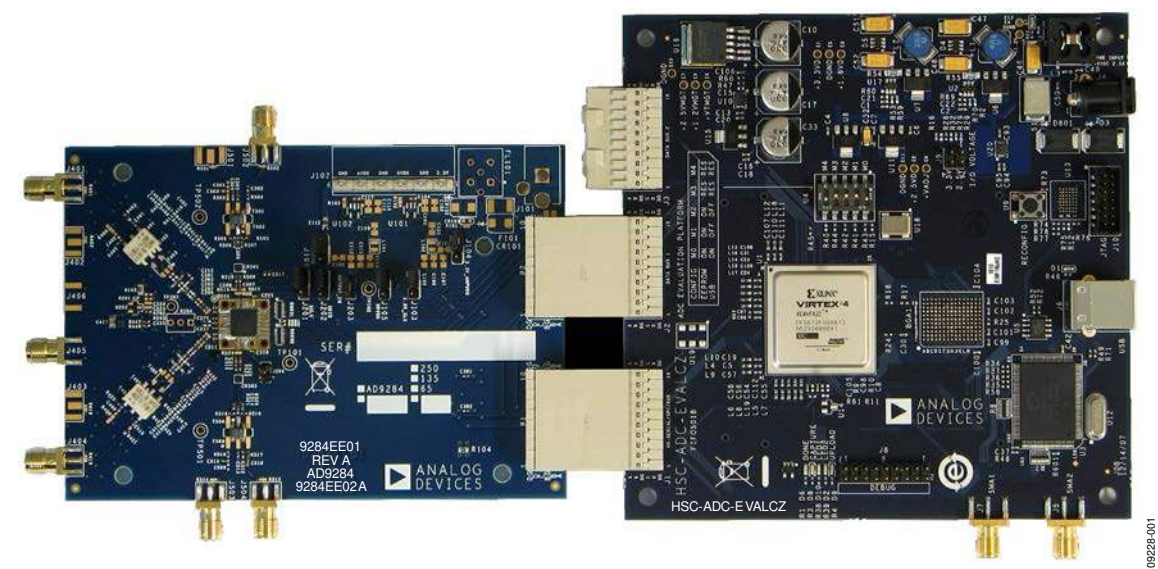

#### **TYPICAL MEASUREMENT SETUP**

Figure 1. AD9284 Evaluation Board and HSC-ADC-EVALCZ Data Capture Board

### TABLE OF CONTENTS

| Features                  | . 1 |
|---------------------------|-----|
| Equipment Needed          | . 1 |
| Software Needed           | . 1 |
| Documents Needed          | . 1 |
| General Description       | . 1 |
| Typical Measurement Setup | . 1 |
| Revision History          | . 2 |
| Evaluation Board Hardware | . 3 |
| Power Supplies            | . 3 |

### **REVISION HISTORY**

#### 6/14—Rev. 0 to Rev. A

| 9  |
|----|
| 10 |
| 11 |
| 12 |
| 13 |
| 14 |
| 15 |
|    |

5/11—Revision 0: Initial Version

| Input Signals                                    | 3  |
|--------------------------------------------------|----|
| Output Signals                                   | 3  |
| Default Operation and Jumper Selection Settings  | 4  |
| Evaluation Board Software Quick Start Procedures | 5  |
| Configuring the Board                            | 5  |
| Using the Software for Testing                   | 5  |
| Evaluation Board Schematics and Artwork          | 9  |
| Ordering Information                             | 22 |
| Bill of Materials                                | 22 |

### **EVALUATION BOARD HARDWARE**

The AD9284 evaluation board provides all of the support circuitry required to operate the AD9284 in its various modes and configurations. Figure 2 shows the typical bench characterization setup used to evaluate the ac performance of the AD9284. It is critical that the signal sources used for the analog input and clock have very low phase noise (<1 ps rms jitter) to realize the optimum performance of the signal chain. Proper filtering of the analog input signal to remove harmonics and lower the integrated or broadband noise at the input is necessary to achieve the specified noise performance.

See the Evaluation Board Software Quick Start Procedures section to get started, and see Figure 13 to Figure 25 for the complete schematics and layout diagrams. These diagrams demonstrate the routing and grounding techniques that should be applied at the system level when designing application boards using the AD9284.

#### **POWER SUPPLIES**

This evaluation board comes with a wall-mountable switching power supply that provides a 6 V, 2 A maximum output. Connect the supply to the rated 100 V ac to the 240 V ac wall outlet at 47 Hz to 63 Hz. The output from the supply is provided through a 2.1 mm inner diameter jack that connects to the printed circuit board (PCB) at J101. The 6 V supply is fused and conditioned on the PCB before connecting to the low dropout linear regulators (default configuration) that supply the proper bias to each of the various sections on the board.

### **INPUT SIGNALS**

When connecting the clock and analog source, use clean signal generators with low phase noise, such as the Rohde & Schwarz SMA, or HP8644B signal generators or an equivalent. Use a 1 m shielded, RG-58, 50  $\Omega$  coaxial cable for connecting to the evaluation board. Enter the desired frequency and amplitude (see the specifications in the AD9284 data sheet). When connecting the analog input source, a multipole, narrow-band, band-pass filter with 50  $\Omega$  terminations is recommended. Analog Devices, Inc., uses TTE and K&L Microwave, Inc., band-pass filters. The filters should be connected directly to the evaluation board.

If an external clock source is used, it should also be supplied with a clean signal generator as previously specified. Typically, most Analog Devices evaluation boards can accept ~2.8 V p-p or 13 dBm sine wave input for the clock.

### **OUTPUT SIGNALS**

The default setup uses the Analog Devices high speed converter evaluation platform (HSC-ADC-EVALCZ) for data capture.

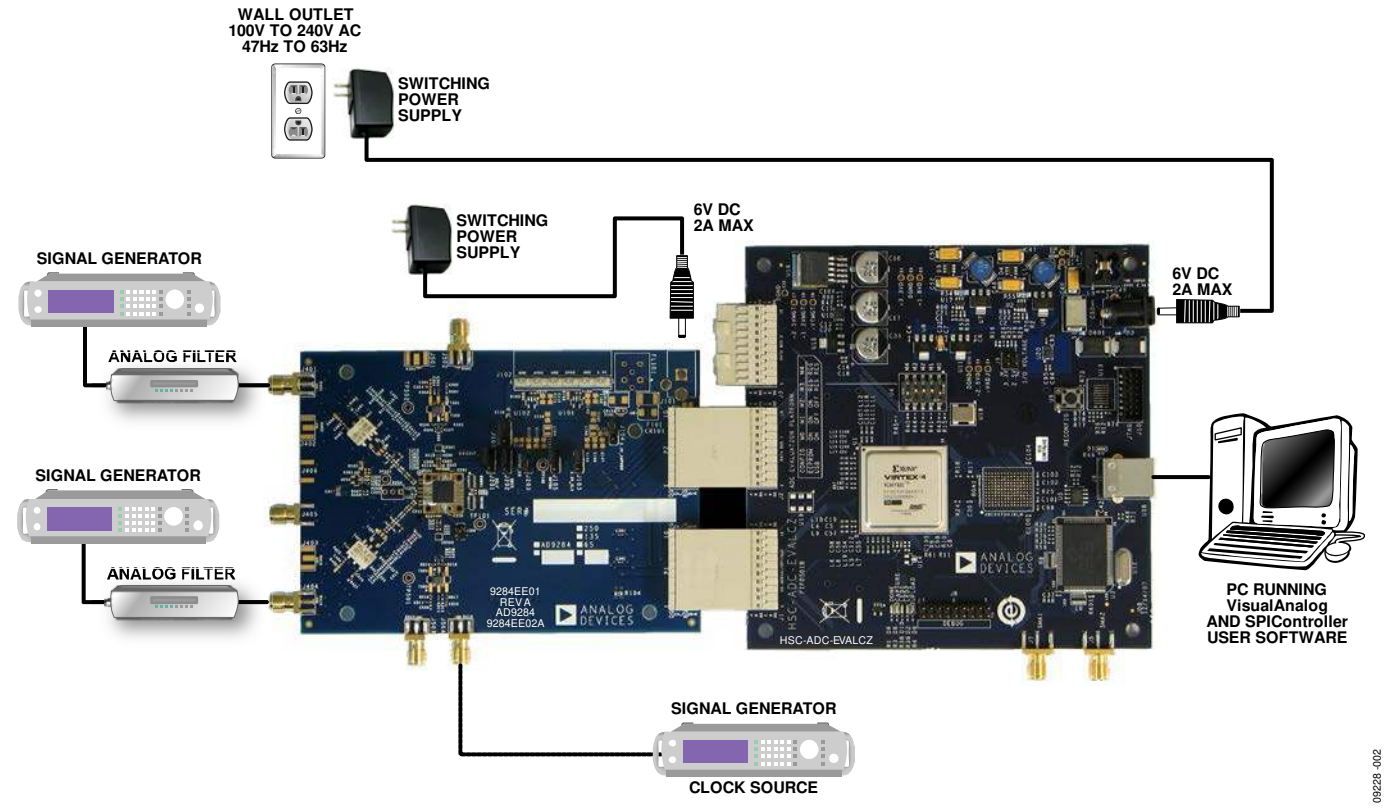

Figure 2. Evaluation Board Connection

# DEFAULT OPERATION AND JUMPER SELECTION SETTINGS

This section explains the default and optional settings or modes allowed on the AD9284 evaluation board.

#### **Power Circuitry**

Connect the switching power supply that is supplied in the evaluation kit between a rated 100 V ac to 240 V ac wall outlet at 47 Hz to 63 Hz and J101.

#### Analog Input

The A and B channel inputs on the evaluation board are set up as simultaneous channel sampling using a single transformer (per channel) analog input with a 50  $\Omega$  impedance. The default analog input configuration supports analog input frequencies of up to ~200 MHz. This input network is optimized to support a wide frequency band. See the AD9284 data sheet for additional information on the recommended networks for different input frequency ranges. The nominal input drive level is 10.5 dBm to achieve 1.5 V p-p full scale into 50  $\Omega$ . At higher input frequencies, slightly higher input drive levels are required due to losses in the front-end network.

#### VREF

The AD9284 operates with a fixed 1.0 V reference. This sets the analog input span to 1.5 V p-p.

#### RBIAS

RBIAS has a default setting of 10 k $\Omega$  (R206) to ground and is used to set the ADC core bias current. Note that using a resistor value other than a 10 k $\Omega$ , 1% resistor for RBIAS may degrade the performance of the device.

#### **Clock Circuitry**

The default clock input circuit on the AD9284 evaluation board uses a simple transformer-coupled circuit using a high bandwidth 1:1 impedance ratio transformer (T501) that adds a very low amount of jitter to the clock path. The clock input is 50  $\Omega$  terminated and ac-coupled to handle single-ended sine wave types of inputs. The transformer converts the single-ended input to a differential signal that is clipped by CR501 before entering the ADC clock inputs. The AD9284 board has on-chip circuitry to distribute a single clock to both ADC channels.

### Non-SPI Mode

For users who want to operate the DUT without using SPI, remove the shorting jumpers on J302. This disconnects the CSB, SCLK, and SDIO/PWDN pins from the SPI control bus, allowing the DUT to operate in non-SPI mode. In this mode, the SDIO/PWDN pin takes on an alternate function to enable power down functionality.

To enable the power-down feature, add a shorting jumper across J202 at Pin 2 and Pin 3 to connect the SDIO/PDWN pin to DRVDD.

### **EVALUATION BOARD SOFTWARE QUICK START PROCEDURES**

This section provides quick start procedures for using the AD9284 evaluation board. Both the default and optional settings are described.

#### **CONFIGURING THE BOARD**

Before using the software for testing, configure the evaluation board using the following steps:

- 1. Connect the evaluation board to the data capture board, as shown in Figure 1 and Figure 2.
- 2. Connect one 6 V, 2.5 A switching power supply (such as the CUI, Inc., EPS060250UH-PHP-SZ) to the AD9284 board.
- 3. Connect one 6 V, 2.5 A switching power supply (such as the supplied CUI EPS060250UH-PHP-SZ) to the HSC-ADC-EVALCZ board.
- 4. Connect the HSC-ADC-EVALCZ board to the PC with a USB cable.
- 5. On the ADC evaluation board, confirm that six jumpers are installed as described as follows:
  - J103, Pin 2 and Pin 3 (clock with regulator)
  - J104, Pin 2 and Pin 3 (amp with regulator)
  - J105, Pin 2 and Pin 3 (DRVDD with regulator)
  - J106, Pin 2 and Pin 3 (AVDD with regulator)
  - J201, Pin 1 and Pin 2 (SCLK SPI)
  - J202, Pin 1 and Pin 2 (SDIO SPI)
- 6. On the ADC evaluation board, use a clean signal generator with low phase noise to provide an input signal to the desired A and/or B channel(s). Use a 1 m, shielded, RG-58, 50  $\Omega$  coaxial cable to connect the signal generator. For best results, use a narrow-band band-pass filter with 50  $\Omega$  terminations and an appropriate center frequency. (Analog Devices uses TTE, Allen Avionics, and K&L band-pass filters.)

#### USING THE SOFTWARE FOR TESTING Setting Up the ADC Data Capture

After configuring the board, set up the ADC data capture using the following steps:

Open VisualAnalog on the connected PC. The appropriate part type should be listed in the status bar of the VisualAnalog – New Canvas window. Select the template that corresponds to the type of testing to be performed (see Figure 3).

Note that once power is applied to the AD9284 evaluation board, the device is powered down. To wake up the device, the SDIO/PWDN pin must be pulled low. This occurs automatically by VisualAnalog after you complete Step 1.

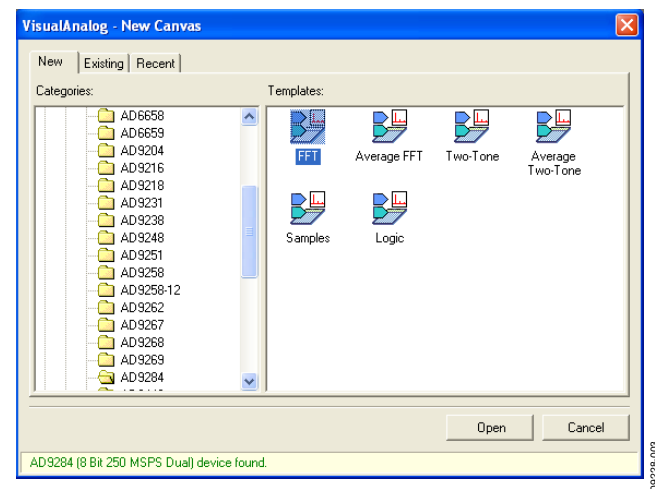

Figure 3. VisualAnalog, New Canvas Window

2. After the template is selected, a message appears asking if the default configuration can be used to program the FPGA (see Figure 4). Click **Yes** to close the window.

| Visual | Analog                                                                                                    |
|--------|----------------------------------------------------------------------------------------------------|
| ¢      | VisualAnalog will now attempt to program the on-board FPGA with a default file for the AD9284. Please click Yes to program the FPGA. If you prefer to use the current FPGA configuration, click No. Before clicking Yes, please make sure the HSCADC-EVALC is powered with the correct supply and that the board is connected to the computer. Also make sure the dipswitch U4 on the HSCADC- EVALC is set to the following configuration: M0 - 0N M1 - 0FF M2 - 0FF If the configuration is successful, you will see the DDNE light. Do not show this message again. |
|        |                                                                                                    |

Figure 4. VisualAnalog Default Configuration Message

3. To change features to settings other than the default settings, click the Expand Display button, located on the bottom right corner of the window, to see what is shown in Figure 6. Detailed instructions for changing the features and capture settings can be found in the AN-905 Application Note, *VisualAnalog Converter Evaluation Tool Version 1.0 User Manual.* After the changes are made to the capture settings, click the collapse display button (see the collapsed display in Figure 5).

| ▶ VisualAnalog - [Canvas - (AD9284 FFT)] |       |  |  |  |
|------------------------------------------|-------|--|--|--|
| Eile Edit View ⊆anvas Iools Window Help  | _ 8 × |  |  |  |
| 🔄 😅 🖶 🕨 🏕 AD9284 FFT                     | *     |  |  |  |
|                                          |       |  |  |  |

Figure 5. VisualAnalog Window Toolbar, Collapsed Display

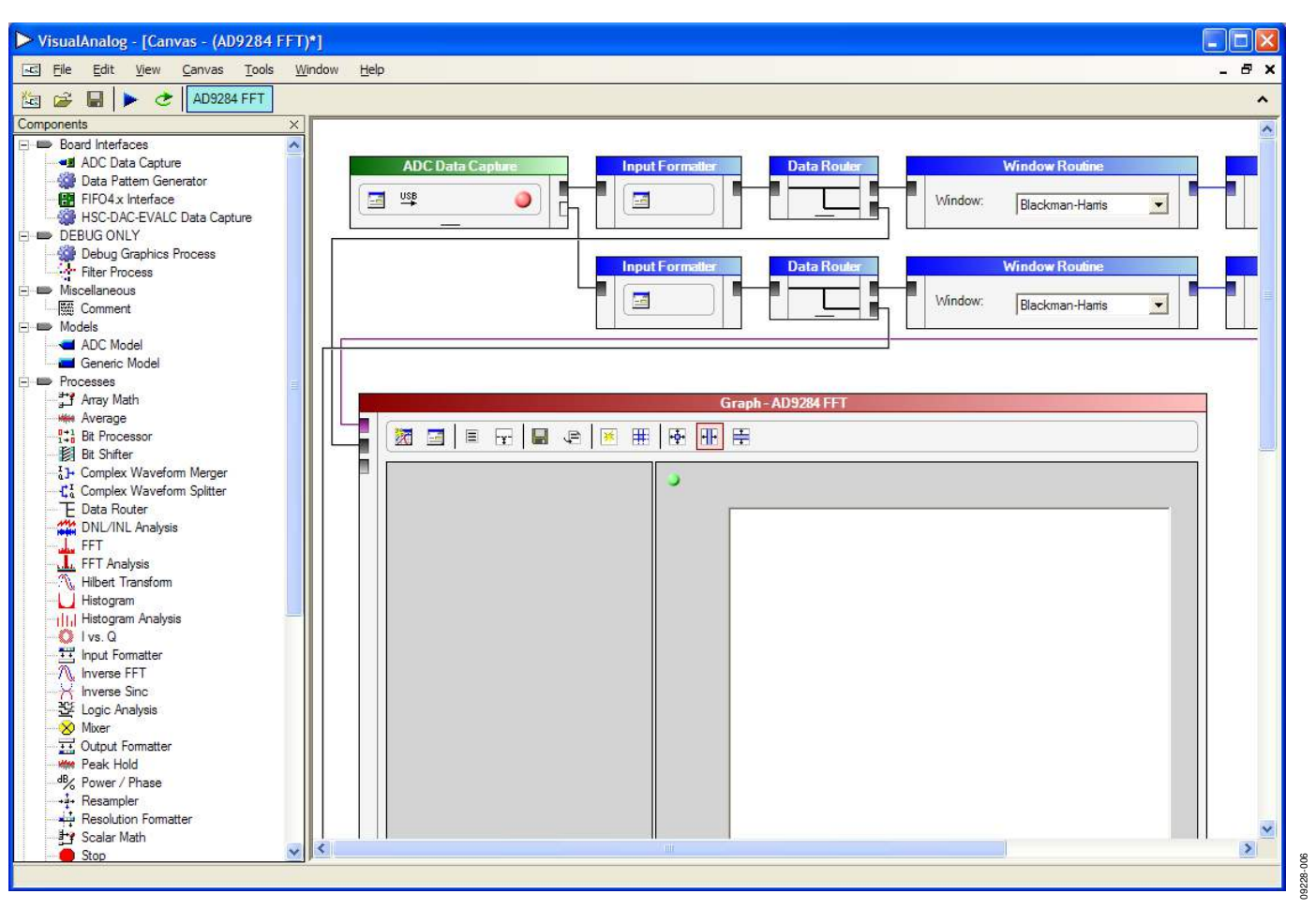

Figure 6. VisualAnalog Main Window

#### Setting Up the SPIController Software

After the ADC data capture board setup is complete, set up the SPIController software using the following procedure:

 Open the SPIController software by selecting Start > SPIController or by double-clicking the SPIController software desktop icon.

If prompted for a configuration file, select the appropriate one. If not, check the title bar of the window to determine which configuration is loaded. If necessary, choose **Cfg Open** from the **File** menu and select the appropriate file based on your part type. Note that the **CHIP ID(1)** field should be filled to indicate whether the correct SPIController configuration file is loaded (see Figure 7).

| File Config Help                                                                                                    | 12030-0 - 13 1 - 407204                         | and shares have a set of a set of a set | and a contraction of the |  |
|----------------------------------------------------------------------------------------------------|-------------------------------------------------|----------------------------------------------------------------------------------------------------|--------------------------|--|
|                                                                                                    |                                                 |                                                                                                    |                          |  |
| Global ADCBase 8 ADCA ADCB                                                                                                    |                                                 |                                                                                                    |                          |  |
| CHIP PORT CFG(0)    LS8 Fat  Resel  Controller will also be  updated toon DUT  CHIPIO(1)  Read  AD3284.8 ba 250 MSPS  CHIPGRADE(2)  Read  Z50 MSPS | DEVICE INDEX(4%)<br>ADC<br>IF 8<br>IF 8<br>Reat |                                                                                                    |                          |  |
| /2/2011 4:37:25 PM                                                                                                    |                                                 |                                                                                                    |                          |  |

Figure 7. SPIController, CHIP ID(1) Box

2. Click the **New DUT** button in the **SPIController** window (see Figure 8).

| SPIController 1.0.57.3 : USB Ezusb-                            | 0 : CS 1 : AD9284_8Bit_250MSspiR |
|----------------------------------------------------------------|----------------------------------|
| File Config Help                                               |                                  |
|                                                                |                                  |
| Global ADCBase 0 ADC A ADC B                                   |                                  |
| CHIP PORT CFG(0)                                               | DEVICE INDEX(4/5)                |
| LSB First<br>Reset Controller will also be<br>updated from DUT | ADC<br>A<br>B<br>Set             |
| CHIP ID(1)<br>Read<br>AD9284, 8 bit 125 MSPS                   | Reset                            |

Figure 8. SPIController, New DUT Button

3. In the **ADCBase 0** tab of the **SPIController** window, you can access all global register settings (see Figure 9). See the AD9284 data sheet; the AN-878 Application Note, *High Speed ADC SPI Control Software*; and the AN-877 Application Note, *Interfacing to High Speed ADCs via SPI*, for additional information.

| District AD CRase Di ADC A                                        |                                      |                                        |  |
|-------------------------------------------------------------------|--------------------------------------|----------------------------------------|--|
| POWER CONTROL(8)<br>Power Down Modes<br>(* Normal<br>C Power Down | LVDS CTRL(15)<br>LVDS Swing<br>350mV | VREF(18)<br>Ful Scale Adjust<br>1.200V |  |
| ANALOG INPUT CTRL(F)                                              | OUTPUT PHASE(16)                     | MISR(24/25)<br>7777 Read               |  |
|                                                                   |                                      | A                                      |  |
|                                                                   |                                      |                                        |  |
|                                                                   |                                      |                                        |  |
|                                                                   |                                      |                                        |  |
|                                                                   |                                      |                                        |  |
|                                                                   |                                      |                                        |  |

Figure 9. SPIController, ADC Base0

4. Note that other settings can be changed on the ADCBase 0 page (see Figure 9) and the ADC A and ADC B pages (see Figure 10) to set up the part in the desired mode. The ADCBase 0 page settings affect the entire part, whereas the settings on the ADC A and ADC B pages affect the selected channel only. See the AD9284 data sheet; the AN-878 Application Note, *High Speed ADC SPI Control Software*; and the AN-877 Application Note, *Interfacing to High Speed ADCs via SPI*, for additional information on the available settings.

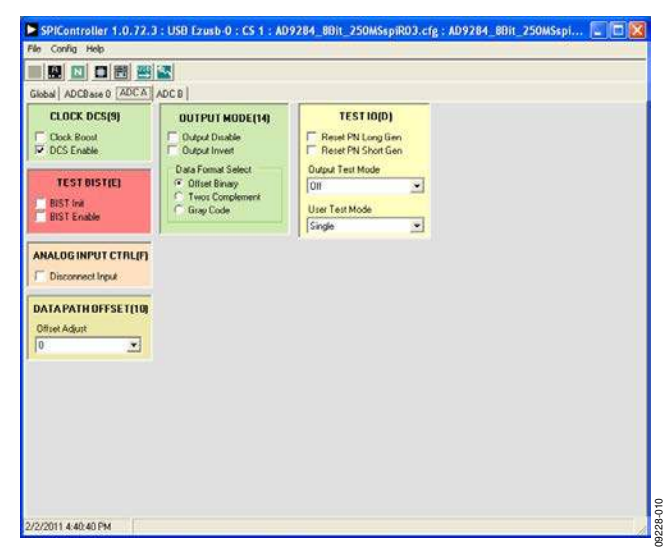

Figure 10. SPIController, ADC A Page

 Click the **Run** button in the **VisualAnalog** toolbar (see Figure 11).

| VisualAnalog - [Canvas - (AD9284 FFT)*] |              |              |              |                |               |                |              |  |
|-----------------------------------------|--------------|--------------|--------------|----------------|---------------|----------------|--------------|--|
|                                         | <u>F</u> ile | <u>E</u> dit | <u>V</u> iew | <u>C</u> anvas | <u>T</u> ools | <u>W</u> indow | <u>H</u> elp |  |
| <b>č</b>                                | <b>&gt;</b>  |              | > &          | AD9284         | 4 FFT         |                |              |  |
|                                         |              |              |              |                |               |                |              |  |

Figure 11. Run Button in VisualAnalog Toolbar, Collapsed Display

#### Adjusting the Amplitude of the Input Signal

The next step is to adjust the amplitude of the input signal for each channel as follows:

 Adjust the amplitude of the input signal so that the fundamental is at the desired level (examine the Fund Power reading in the left panel of the VisualAnalog Graph - AD9284 FFT window). See Figure 12.

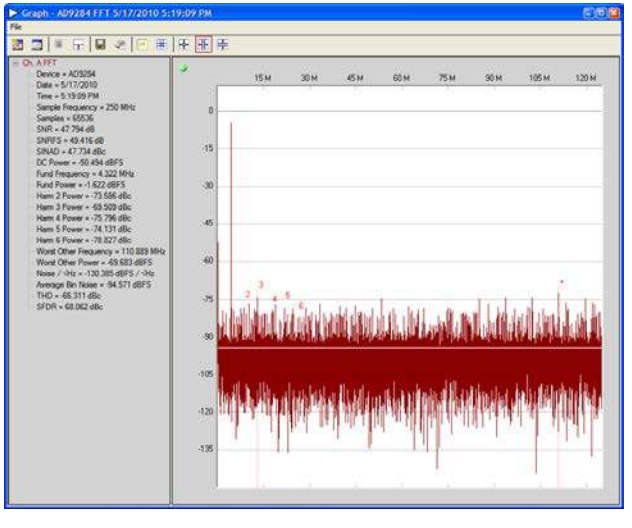

Figure 12. Graph Window of VisualAnalog

- 2. Repeat this procedure for Channel B.
- 3. Click the disk icon within the **Graph** window to save the performance plot data as a .csv formatted file.

#### **Troubleshooting Tips**

If the FFT plot appears abnormal, do the following:

- If you see a normal noise floor when you disconnect the signal generator from the analog input, be sure you are not overdriving the ADC. Reduce the input level, if necessary.
- In VisualAnalog, click the **Settings** button in the **Input Formatter** block. Check that **Number Format** is set to the correct encoding (offset binary by default). Repeat for the other channel.

If the FFT appears normal but the performance is poor, check the following:

- Make sure an appropriate filter is used on the analog input.
- Make sure the signal generators for the clock and the analog input are clean (low phase noise).
- Change the analog input frequency slightly if noncoherent sampling is being used.
- Make sure the SPI configuration file matches the product being evaluated.

If the FFT window remains blank after **Run** is clicked, do the following:

- Make sure the evaluation board is securely connected to the HSC-ADC-EVALCZ board.
- Make sure the FPGA has been programmed by verifying that the **DONE** LED is illuminated on the HSC-ADC-EVALCZ board. If this LED is not illuminated, make sure the U4 switch on the HSC-ADC-EVALCZ board is in the correct position for USB configuration.
- Make sure the correct FPGA program was installed by selecting the **Settings** button in the **ADC Data Capture** block in VisualAnalog. Then select the **FPGA** tab and verify that the proper FPGA bin file is selected for the part.

If VisualAnalog indicates that the **FIFO Capture timed out**, do the following:

- Make sure all power and USB connections are secure.
- Probe the DCOA signal at RN601 on the evaluation board and confirm that a clock signal is present at the ADC sampling rate.

09228-013

**UNE** 

### **EVALUATION BOARD SCHEMATICS AND ARTWORK**

ŝ

POWER SUPPLY INPUT

101

RAPC722X

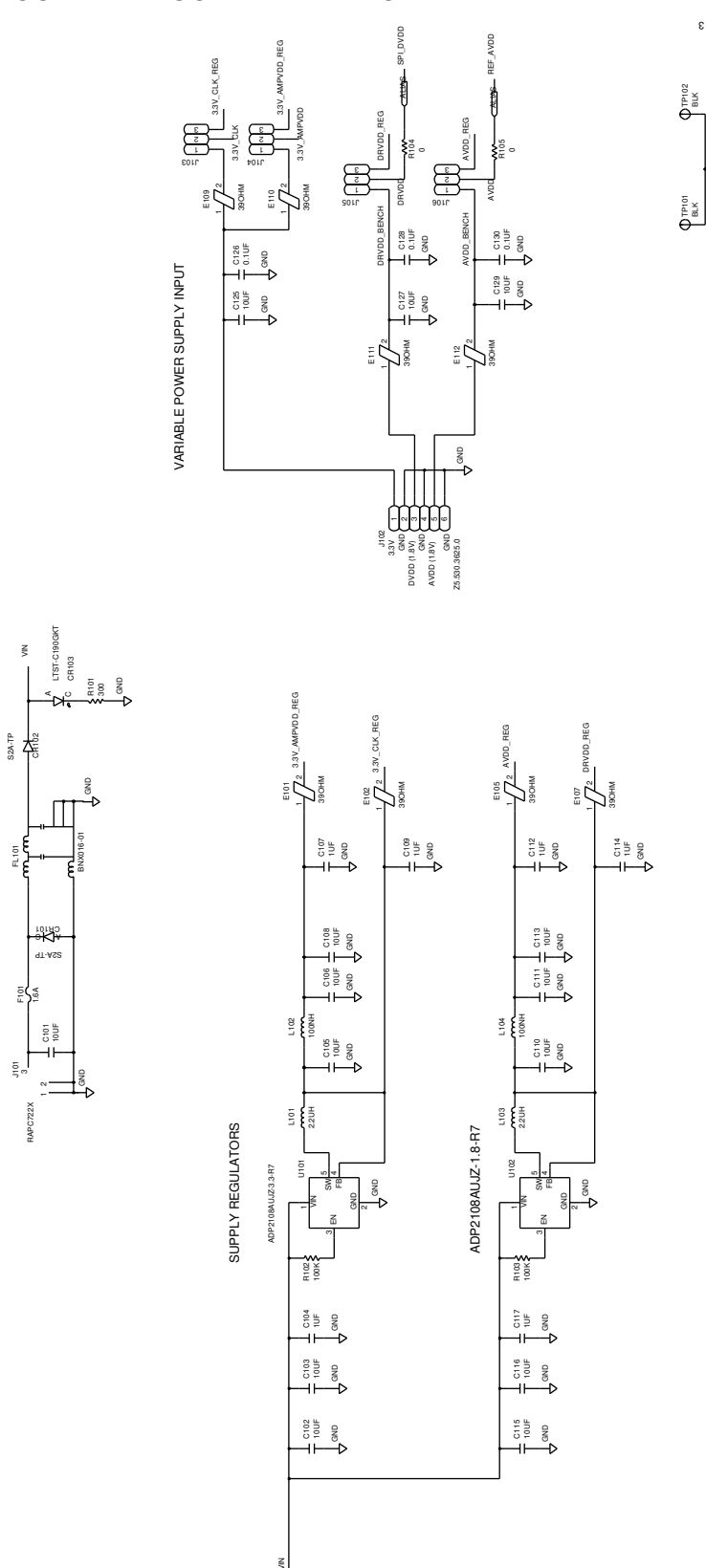

Figure 13. Board Power Input and Supply Circuits

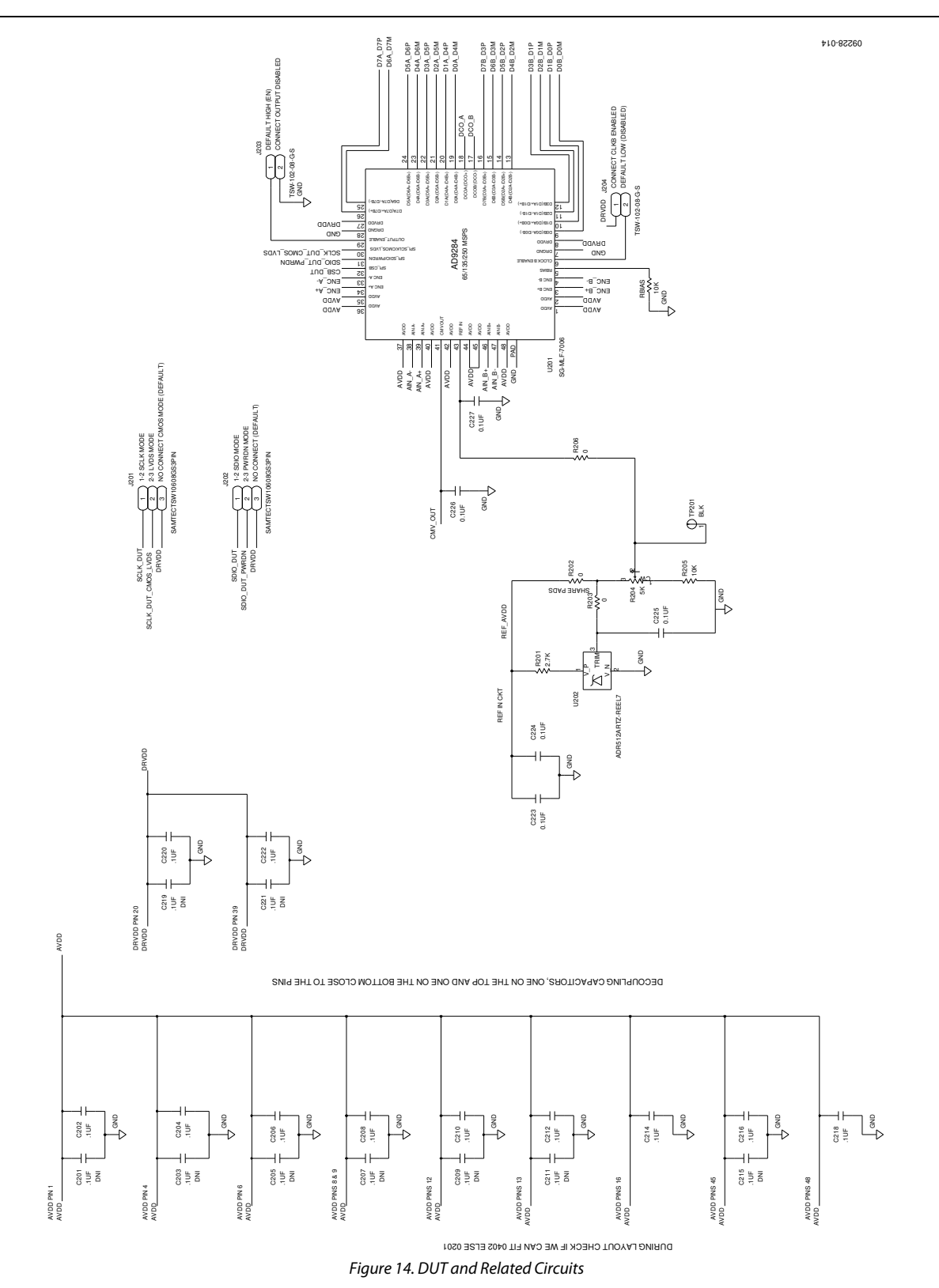

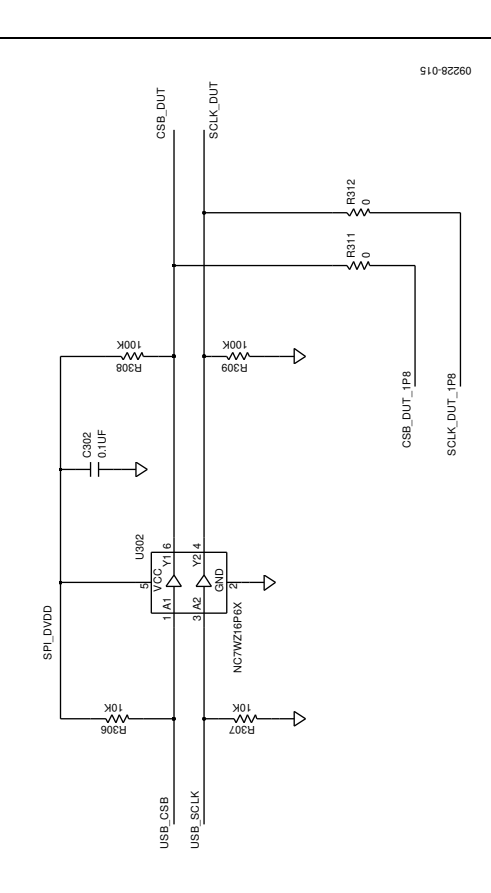

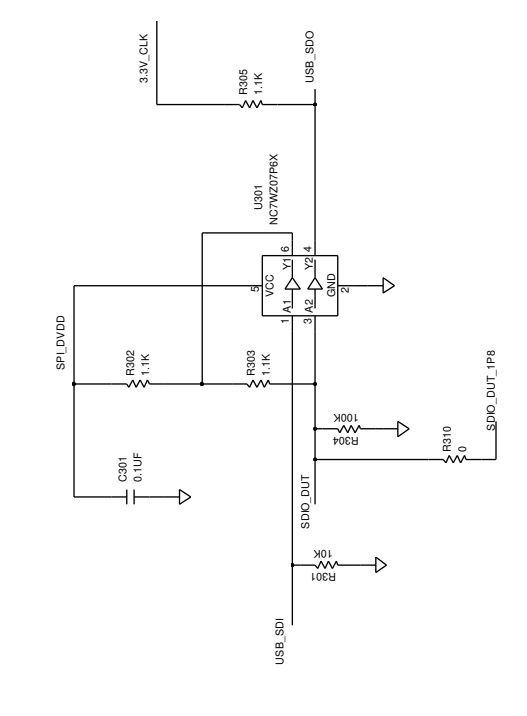

SPI CIRCUITRY

Figure 15. SPI Interface Circuit

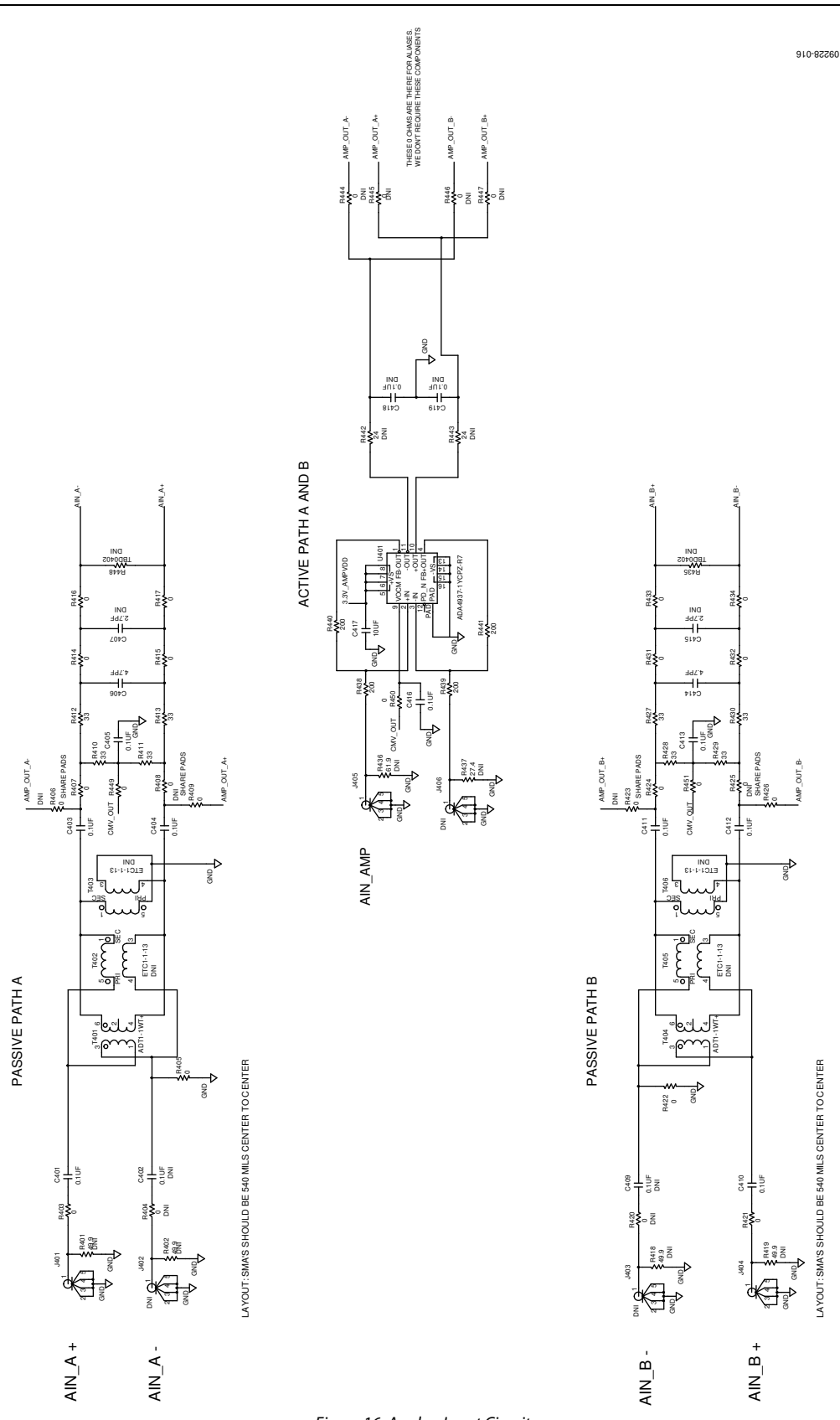

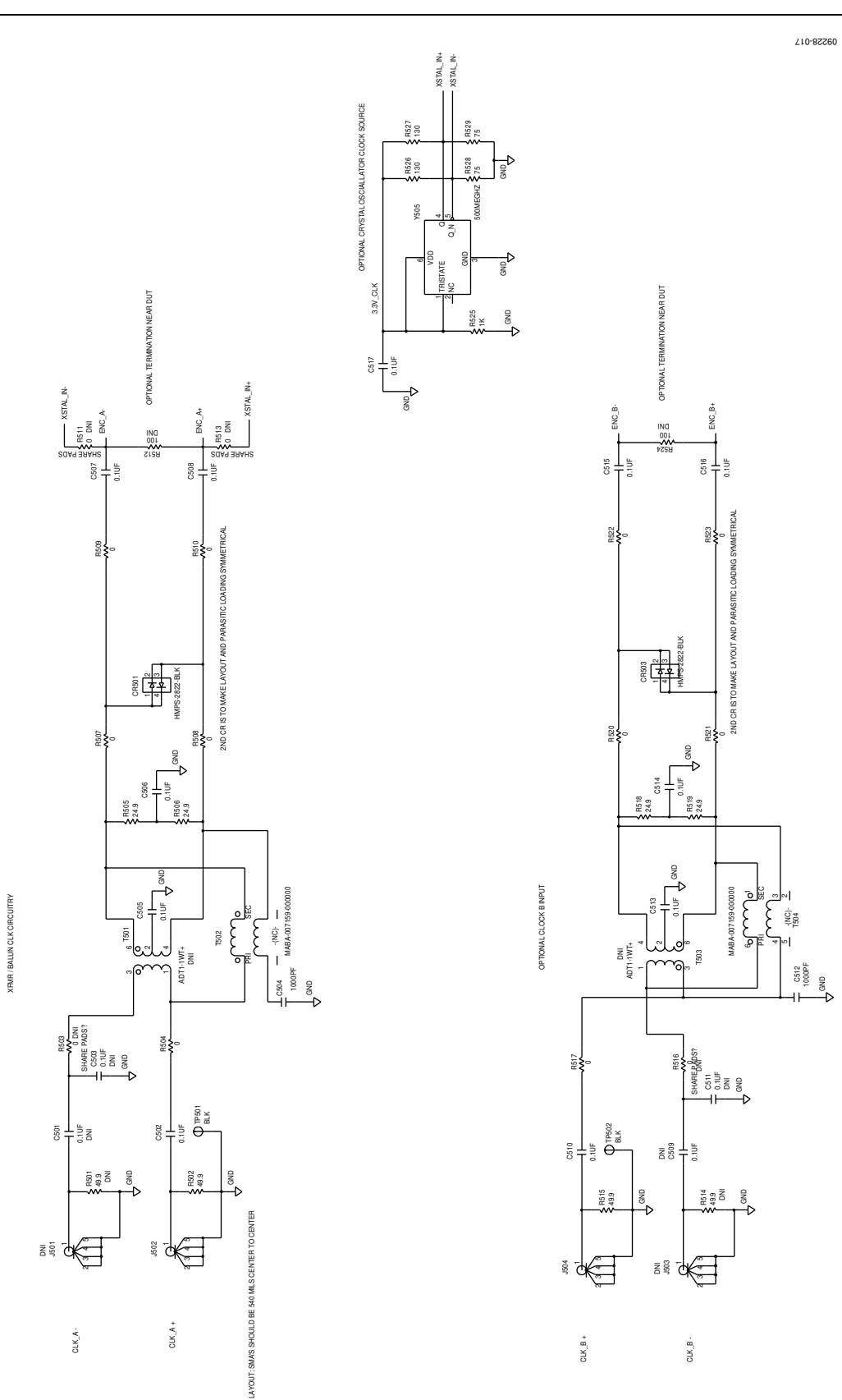

Figure 17. Default Clock Path Input Circuits

09228-018

#### 0 OHM RESISTOR NETWORK FOR LVDS MODE

47 OHM RESISTOR NETWORK FOR CMOS MODE

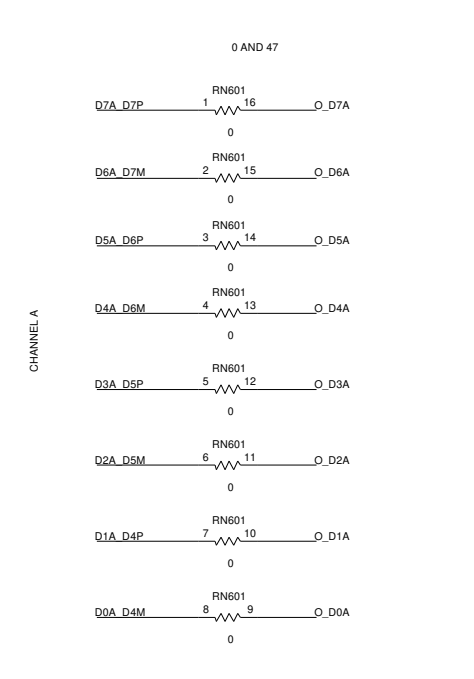

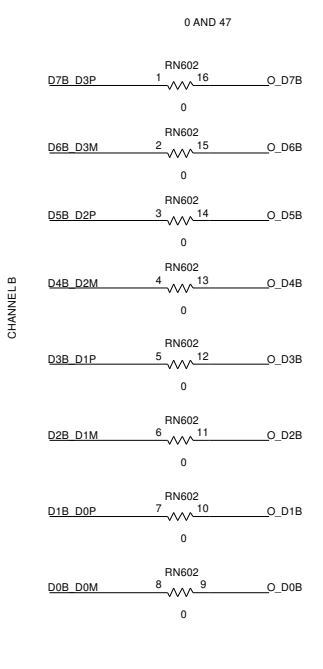

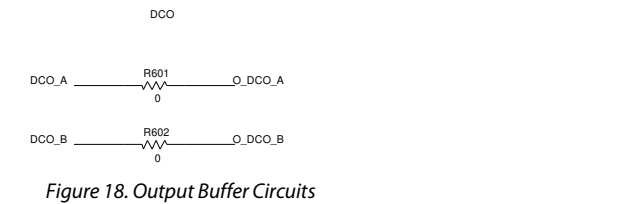

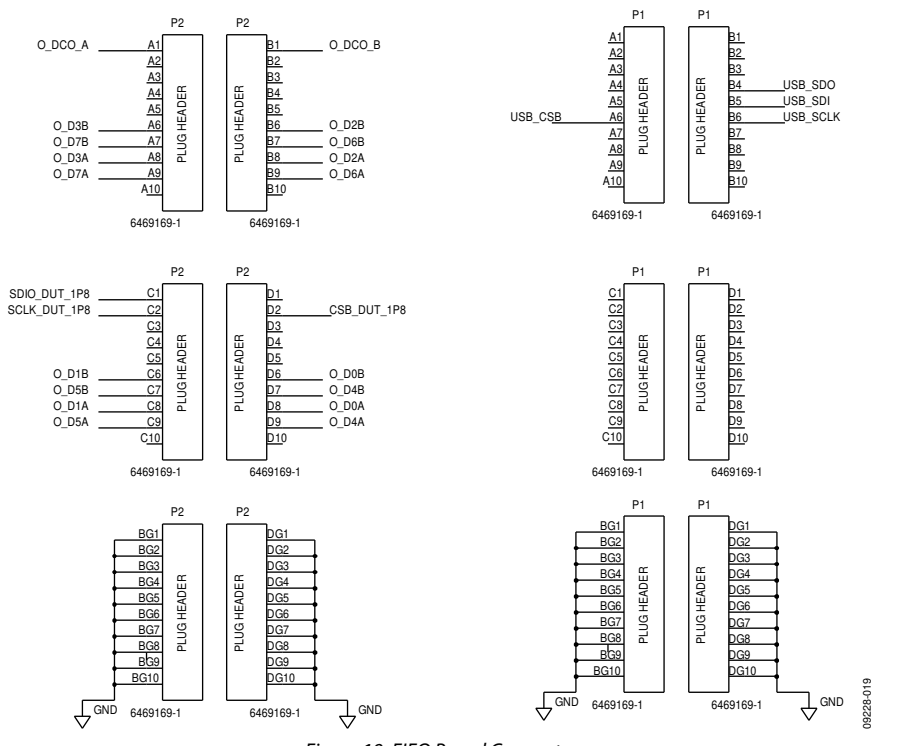

Figure 19. FIFO Board Connector

AD9284-250EBZ User Guide

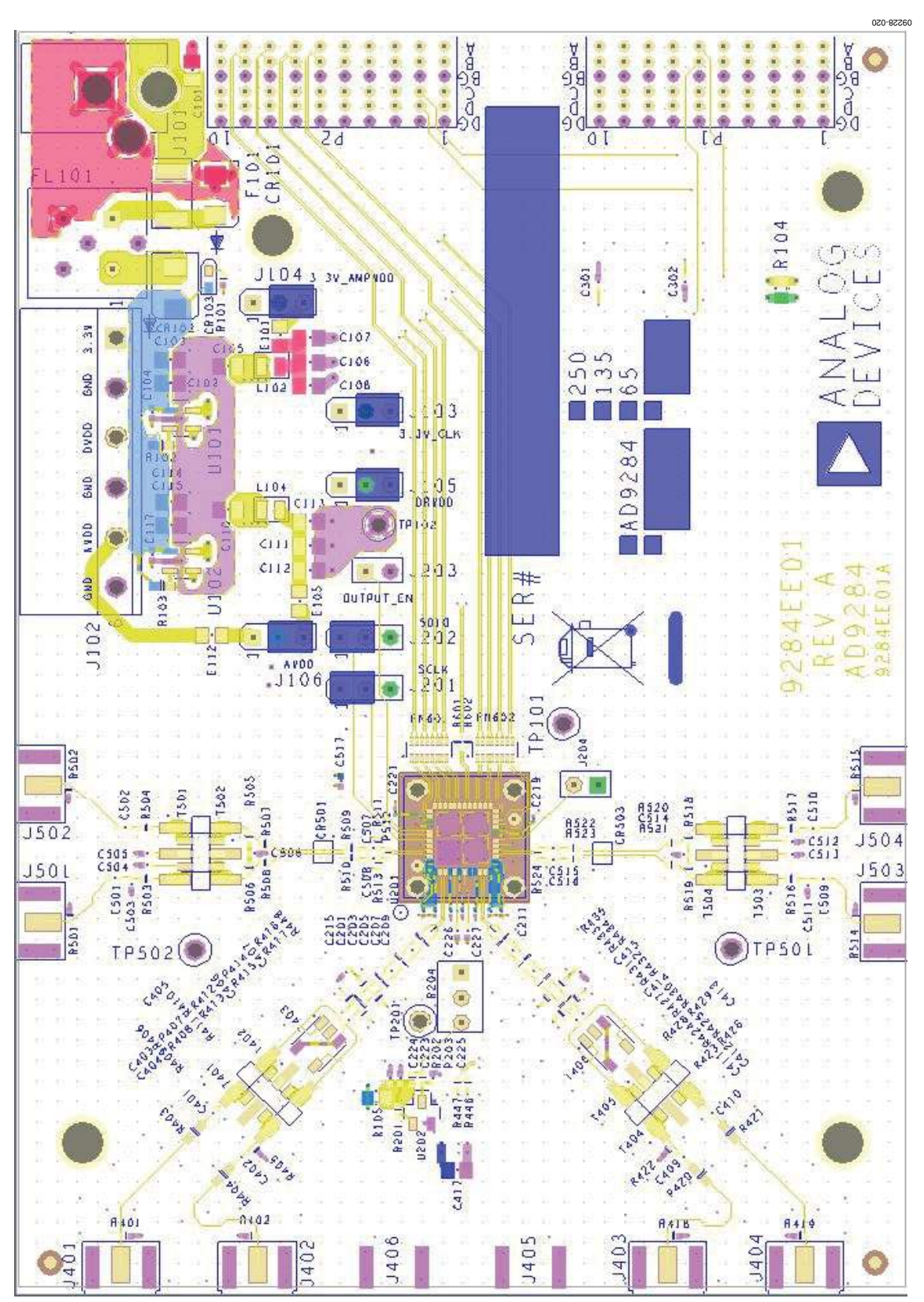

Figure 20. Top Side

### 120-82260 Deleter. i. í. 1 日本のの H H 8 8 8 8 8 No. of a fa la COL. --E. r. r 1

Figure 21. Ground Plane (Layer 2)

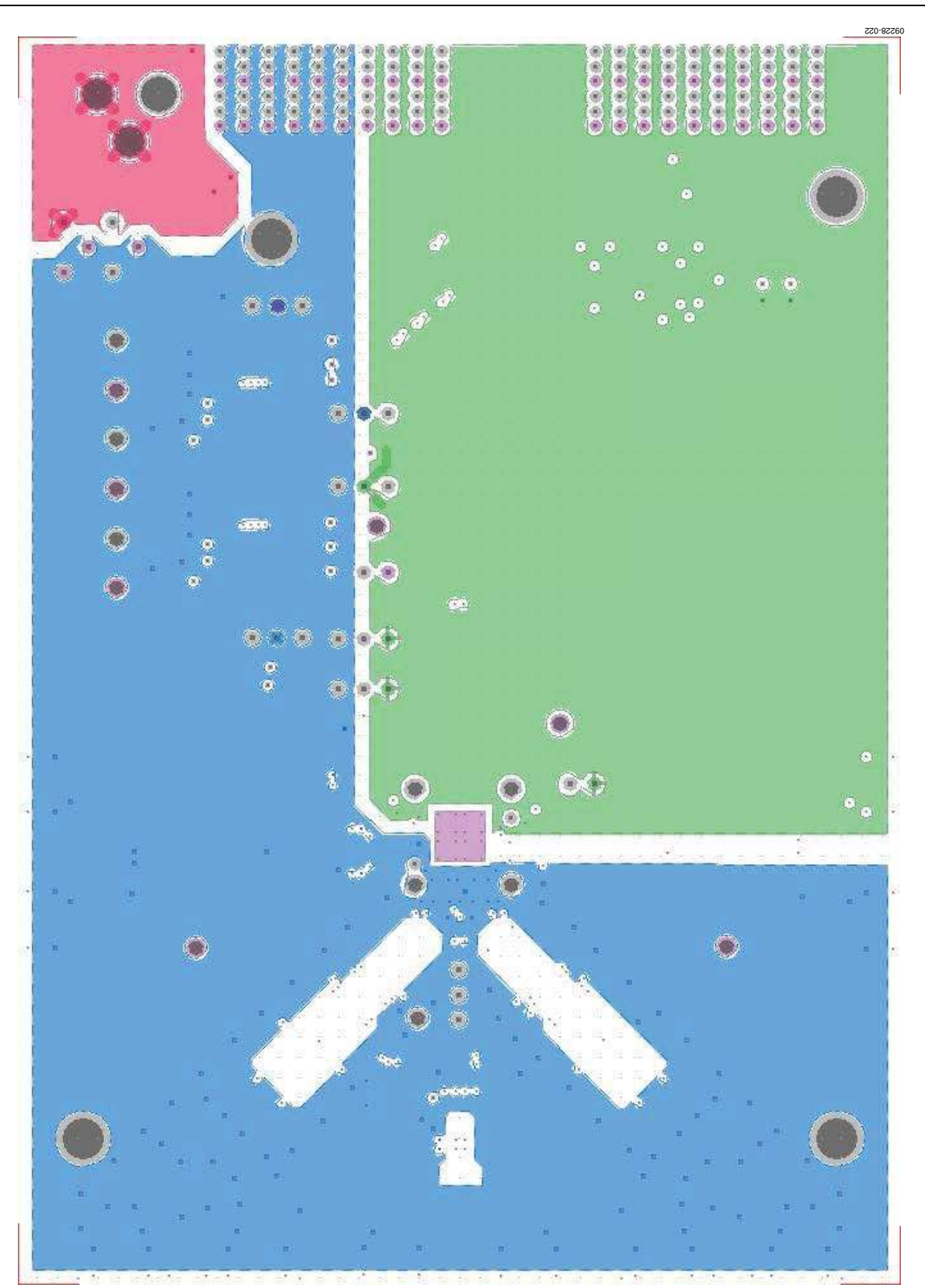

Figure 22. Power Plane (Layer 3)

# UG-178

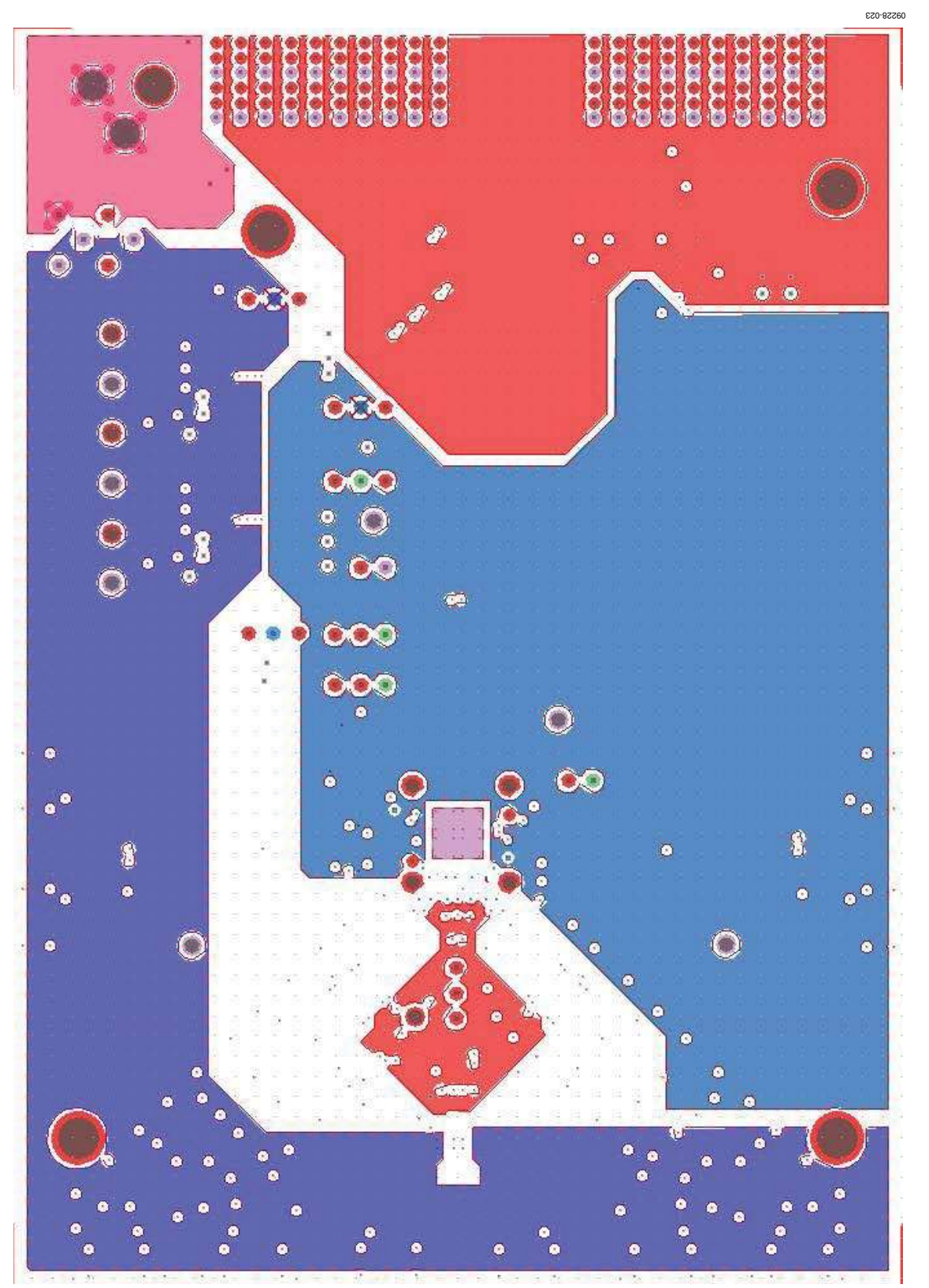

Figure 23. Power Plane (Layer 4)

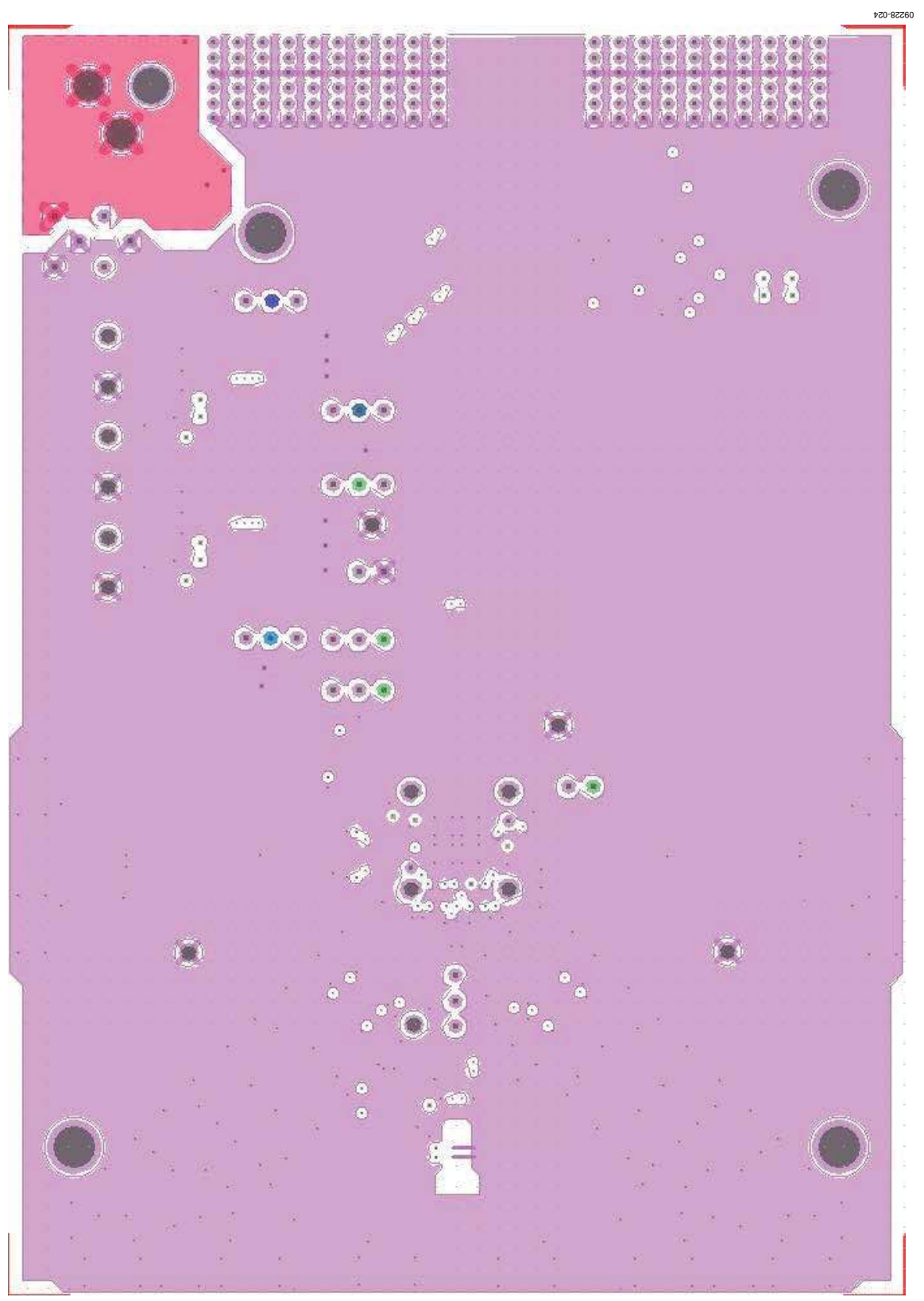

Figure 24. Ground Plane (Layer 5)

6

#### 09228-025 1999999 .... (1) (1) \*\* . ۲ ۲ \*\*\* ÷ ..... ۲ . 100 4301 4304 8008 1 1 1 8008 11 - KAUN 105 ÉTÓS CITT 16105 1503 9011 1505 -0130 501 8252 -120 1504 -15.04 ââ. RATE H2SZ 10 5 120 1503 50.2 h A 1. 48 1 200 070 8433 R437 DAL 40.0 402 40

Figure 25. Bottom Side

### ORDERING INFORMATION

### **BILL OF MATERIALS**

### Table 1.

| Qty | <b>Reference Designator</b>                                                                                                    | Description                                        | Value               | Manufacturer/Part No.                 |
|-----|----------------------------------------------------------------------------------------------------|----------------------------------------------------|---------------------|---------------------------------------|
| 1   | Not applicable                                                                                                    | PCBZ                                               |                     | 9284CE01A                             |
| 15  | C101, C102, C103, C105,<br>C106, C108, C110, C111,<br>C113, C115, C116, C125,<br>C127, C129, C417                                                                      | Ceramic, 0805, X7R capacitor                       | 10 μF               | Murata/GRM21BR70J106KE76L             |
| 3   | C104, C117, C416                                                                                                    | Ceramic, mono, 0402 capacitor                      | 1μF                 | Murata/GRM155R60J105KE19D             |
| 4   | C107, C109, C112, C114                                                                                                    | Ceramic, 0805, X7R capacitor                       | 1μF                 | Murata/GRM21BR71H105KA12L             |
| 18  | C126, C128, C130, C225,<br>C226, C301, C302, C401,<br>C403, C404, C410, C411,<br>C412, C502, C506, C507,<br>C508, C510                                                 | Ceramic, +80/–20%, 16 V, Y5V, 0402<br>capacitor    | 0.1 μF              | Murata/GRM155F51C104ZA01D             |
| 11  | C202, C204, C206, C208,<br>C210, C212, C214, C216,<br>C218, C220, C222                                                                                                 | Ceramic, ±10%, 6.3 V, X5R, 0201<br>capacitor       | 0.1 μF              | Murata/GRM033R60J104KE19D             |
| 2   | C406, C414                                                                                                    | Ceramic, ±0.25 pF, 50 V, COG, 0402, capacitor      | 4.7 pF              | Murata/GRM1555C1H4R7CZ01D             |
| 1   | C504                                                                                                    | Ceramic, 50 V, 10%, X7R, 0402<br>capacitor         | 1000 pF             | Murata/GRM155R71H102KA01D             |
| 2   | CR101, CR102                                                                                                    | Recovery rectifier diode, DO214AA3                 | S2A-TP              | Micro Commercial Comp Corp/<br>S2A-TP |
| 1   | CR103                                                                                                    | Green surface-mount 0603 LED                       | LNJ308G8TRA (green) | Panasonic/LNJ308G8TRA                 |
| 1   | CR501                                                                                                    | RF Schottky diode, MINIPAK1412                     | HMPS-2822-BLK       | Avago/HSMS-2812BLK                    |
| 7   | E101, E102, E105, E107,<br>E109, E111, E112                                                                                                    | Inductor 0805 ferrite bead                         | 100 MHz             | Panasonic/EXC-ML20A390U               |
| 1   | F101                                                                                                    | Fuse F1812 polyswitch PTC device                   | 1.6 A               | Tyco Electronics/MINISMDC160F-2       |
| 1   | FL101                                                                                                    | Filter noise suppression LC combined type, FLBNX01 | BNX016-01           | Murata/BNX016-01                      |
| 1   | J101                                                                                                    | PCB powerjack mini 0.08 in R/A T/H connector       | PJ-102A             | CUI/PJ-102A                           |
| 1   | J102                                                                                                    | PCB header 6 position connector                    | Z5.530.3625.0       | Wieland/Z5.530.3625.0                 |
| 5   | J103, J105, J106, J201, J202                                                                                                    | PCB berg header ST male 3 position connector       | TSW10608GS3PIN      | Samtec/TSW-103-08-G-S                 |
| 3   | J401, J404, J502                                                                                                    | PCB SMA ST edge-mount connector                    | SMA-J-P-X-ST-EM1    | Samtec/SMA-J-P-X-ST-EM1               |
| 2   | L101, L103                                                                                                    | Shielded power inductors<br>LSMSQ154H47            | 2.2 μΗ              | Coilcraft/LPS4012-222MLC              |
| 2   | L102, L104                                                                                                    | SMD L9075 inductor                                 | 110 nH              | Bourns/CW201212-R10J                  |
| 2   | P1, P2                                                                                                    | PCB 60-pin RA connector<br>CNTYCO1469169-1         | 6469169-1           | Tyco Electronics/6469169-1            |
| 1   | R101                                                                                                    | 1%, 1/16, SMD, 0402, thick film resistor           | 300 Ω               | Panasonic/ERJ-2RKF3000X               |
| 2   | R102, R103                                                                                                    | Precision thick film chip 0603 resistor            | 100 kΩ              | Panasonic/ERJ-3EKF1003V               |
| 2   | R104, R105                                                                                                    | Jumper SMD 0805 (SHRT) resistor                    | 0Ω                  | Panasonic/ERJ-6GEYJ0.0                |
| 25  | R405, R407, R408, R414,<br>R415, R416, R417, R422,<br>R424, R425, R431, R432,<br>R433, R434, R449, R451,<br>R504, R507, R508, R509,<br>R510, R516, R517, R601,<br>R602 | Film SMD 0402 resistor                             | 0Ω                  | Panasonic/ERJ-2GE0R00X                |

| Qty | <b>Reference Designator</b>                       | Description                                                     | Value              | Manufacturer/Part No.                 |
|-----|---------------------------------------------------|-----------------------------------------------------------------|--------------------|---------------------------------------|
| 4   | R301, R306, R307, RBIAS                           | Precision thick film chip R0402 resistor                        | 10 kΩ              | Panasonic/ERJ-2RKF1002X               |
| 3   | R302, R303, R305                                  | Film SMD 0402 resistor                                          | 1.1 kΩ             | Panasonic/ERJ-2GEJ112X                |
| 3   | R304, R308, R309                                  | Precision thick film chip R0402 resistor                        | 100 kΩ             | Panasonic/ERJ-2RKF1003X               |
| 2   | R403, R421                                        | Film SMD 0603 resistor                                          | 0 Ω                | Panasonic/ERJ-3GEY0R00V               |
| 8   | R410, R411, R412, R413,<br>R427, R428, R429, R430 | Film SMD 0402 resistor                                          | 33 Ω               | Panasonic/ERJ-2GEJ330X                |
| 4   | R438, R439, R440, R441                            | Precision thick film chip R0402 resistor                        | 200 Ω              | Panasonic/ERJ-2RKF2000X               |
| 2   | R505, R506                                        | Precision thick film chip R0402 resistor                        | 24.9 Ω             | Panasonic/ERJ-2RKF24R9X               |
| 2   | RN601, RN602                                      | Network 16-pin/8res RESNET16<br>surface-mount resistor          | 0 Ω                | Panasonic/EXB-2HVR000V                |
| 2   | T401, T404                                        | XFMR RF MINICD542                                               | ADT1-1WT+          | Minicircuits/ADT1-1WT+                |
| 1   | T502                                              | XFMR RF 1:1 (6-pin special) ETC1-6P                             | MABA-007159-000000 | Macom/MABA-007159-000000              |
| 1   | U101                                              | Compact, 600 mA, 3 MHz, TSOT-5,<br>step-down dc-to-dc converter | ADP2108AUJZ-3.3-R7 | Analog Devices/<br>ADP2108AUJZ-3.3-R7 |
| 1   | U102                                              | Compact, 600 mA, 3 MHz, TSOT-5,<br>step-down dc-to-dc converter | ADP2108AUJZ-1.8-R7 | Analog Devices/<br>ADP2108AUJZ-1.8-R7 |
| 1   | U201                                              | LFCSP analog-to-digital converter                               | AD9284BCPZ-250     | Analog Devices/<br>AD9284BCPZ-250     |
| 1   | U301                                              | IC SC70 tiny logic UHS dual buffer                              | NC7WZ07P6X         | Fairchild/NC7WZ07P6X                  |
| 1   | U302                                              | IC SC70 tiny logic UHS dual buffer                              | NC7WZ16P6X         | Fairchild/NC7WZ16P6X                  |

### NOTES

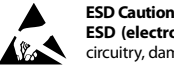

ESD (electrostatic discharge) sensitive device. Charged devices and circuit boards can discharge without detection. Although this product features patented or proprietary protection circuitry, damage may occur on devices subjected to high energy ESD. Therefore, proper ESD precautions should be taken to avoid performance degradation or loss of functionality.

#### Legal Terms and Conditions

By using the evaluation board discussed herein (together with any tools, components documentation or support materials, the "Evaluation Board"), you are agreeing to be bound by the terms and conditions set forth below ("Agreement") unless you have purchased the Evaluation Board, in which case the Analog Devices Standard Terms and Conditions of Sale shall govern. Do not use the Evaluation Board until you have read and agreed to the Agreement. Your use of the Evaluation Board shall signify your acceptance of the Agreement. This Agreement is made by and between you ("Customer") and Analog Devices, Inc. ("ADI"), with its principal place of business at One Technology Way, Norwood, MA 02062, USA. Subject to the terms and conditions of the Agreement, ADI hereby grants to Customer a free, limited, personal, temporary, non-exclusive, non-sublicensable, non-transferable license to use the Evaluation Board FOR EVALUATION PURPOSES ONLY. Customer understands and agrees that the Evaluation Board is provided for the sole and exclusive purpose referenced above, and agrees not to use the Evaluation Board for any other purpose. Furthermore, the license granted is expressly made subject to the following additional limitations: Customer shall not (i) rent, lease, display, sell, transfer, assign, sublicense, or distribute the Evaluation Board; and (ii) permit any Third Party to access the Evaluation Board. As used herein, the term "Third Party" includes any entity other than ADI, Customer, their employees, affiliates and in-house consultants. The Evaluation Board is NOT sold to Customer; all rights not expressly granted herein, including ownership of the Evaluation Board, are reserved by ADI. CONFIDENTIALITY. This Agreement and the Evaluation Board shall all be considered the confidential and proprietary information of ADI. Customer may not disclose or transfer any portion of the Evaluation Board to any other party for any reason. Upon discontinuation of use of the Evaluation Board or termination of this Agreement, Customer agrees to promptly return the Evaluation Board to ADI. ADDITIONAL RESTRICTIONS. Customer may not disassemble, decompile or reverse engineer chips on the Evaluation Board. Customer shall inform ADI of any occurred damages or any modifications or alterations it makes to the Evaluation Board, including but not limited to soldering or any other activity that affects the material content of the Evaluation Board. Modifications to the Evaluation Board must comply with applicable law, including but not limited to the RoHS Directive. TERMINATION. ADI may terminate this Agreement at any time upon giving written notice to Customer. Customer agrees to return to ADI the Evaluation Board at that time. LIMITATION OF LIABILITY. THE EVALUATION BOARD PROVIDED HEREUNDER IS PROVIDED "AS IS" AND ADI MAKES NO WARRANTIES OR REPRESENTATIONS OF ANY KIND WITH RESPECT TO IT. ADI SPECIFICALLY DISCLAIMS ANY REPRESENTATIONS, ENDORSEMENTS, GUARANTEES, OR WARRANTIES, EXPRESS OR IMPLIED, RELATED TO THE EVALUATION BOARD INCLUDING, BUT NOT LIMITED TO, THE IMPLIED WARRANTY OF MERCHANTABILITY, TITLE, FITNESS FOR A PARTICULAR PURPOSE OR NONINFRINGEMENT OF INTELLECTUAL PROPERTY RIGHTS. IN NO EVENT WILL ADI AND ITS LICENSORS BE LIABLE FOR ANY INCIDENTAL, SPECIAL, INDIRECT, OR CONSEQUENTIAL DAMAGES RESULTING FROM CUSTOMER'S POSSESSION OR USE OF THE EVALUATION BOARD, INCLUDING BUT NOT LIMITED TO LOST PROFITS, DELAY COSTS, LABOR COSTS OR LOSS OF GOODWILL ADI'S TOTAL LIABILITY FROM ANY AND ALL CAUSES SHALL BE LIMITED TO THE AMOUNT OF ONE HUNDRED US DOLLARS (\$100.00). EXPORT. Customer agrees that it will not directly or indirectly export the Evaluation Board to another country, and that it will comply with all applicable United States federal laws and regulations relating to exports. GOVERNING LAW. This Agreement shall be governed by and construed in accordance with the substantive laws of the Commonwealth of Massachusetts (excluding conflict of law rules). Any legal action regarding this Agreement will be heard in the state or federal courts having jurisdiction in Suffolk County, Massachusetts, and Customer hereby submits to the personal jurisdiction and venue of such courts. The United Nations Convention on Contracts for the International Sale of Goods shall not apply to this Agreement and is expressly disclaimed.

©2011–2014 Analog Devices, Inc. All rights reserved. Trademarks and registered trademarks are the property of their respective owners. UG09228-0-6/14(A)

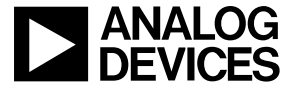

www.analog.com

Rev. A | Page 24 of 24